## ・Windowsの更新による影響でスキャンが出来なくなる場合

## <対処方法1>

PCに作成しているスキャンフォルダを右クリックし、プロパティを開く。

| 開<(0)                              |   |
|------------------------------------|---|
| 共有(H)<br>N菜のバーマートのクランパ             | x |
| 以前のハーションの頃元(V,<br>ライブラリに追加(I)      | ) |
| 送る(N)                              |   |
| 切り取り(T)<br>コピー(C)                  |   |
| ショートカットの作成(S)<br>削除(D)<br>名前の変更(M) |   |

## プロパティの共有タブをクリックする

| scand       | カプロパティ                                |
|-------------|---------------------------------------|
| 全般          | 共有 2キュリティ 以前のバージョン カスタマイズ             |
| ネッ          | 、<br>・フークのファイルとフォルダーの共有               |
| F           | scan<br>共有                            |
| ネッ          | に                                     |
| ¥¥∄         | 支術O9-PC¥scan                          |
|             | 共有(S)                                 |
| 詳細          | 1100000000000000000000000000000000000 |
| 力ス          | タムのアクセス許可を設定したり、複数の共有を作成したり、その他の詳     |
| <u>тшла</u> | (六年のカフラヨンでappといど) (2より。               |
| 4           | 『     『     詳細な共有(D)…     』           |
| パス          | フード保護                                 |
| すべ          | にの人に共有されたフォルダーは、このコンピューターにユーザー アカウント  |
|             | 設定を変更するには ネットワークと共有センター を使用してください。    |
|             |                                       |
|             |                                       |
|             |                                       |

青い字の「ネットワークと共有センター」をクリックする

| 般            | 共有 セキュリティ 以前のバージョン カスタマイズ                                                                                                    |
|--------------|----------------------------------------------------------------------------------------------------|
| ネッ           | トワークのファイルとフォルダーの共有                                                                                                    |
| 1            | scan<br>共有                                                                                                    |
| ネ            | ハローカ パス(N):                                                                                                    |
| ¥¥           | 技術O9-PC¥scan                                                                                                    |
| 4            | 共有(S)                                                                                                    |
| Ī羊術          | 曲な共有                                                                                                    |
| 力            | くタムのアクセス許可を設定したり、複数の共有を作成したり、その他の詳                                                                                                    |
| τ <b>ω</b> . |                                                                                                    |
| 10           | 1991年1月11日 - 1991年1月1日 - 1991年1月100000000000000000000000000000000 |
| 197          | ワード保護                                                                                                    |
| すり           | くての人に共有されたフォルダーは、このコンピューターにユーザー アカウント                                                                                                    |
| - 20         | )設定を変更するには ネットワークと共有センター 効更用してください。                                                                                                    |
| ~~           |                                                                                                    |
|              |                                                                                                    |
|              |                                                                                                    |

新しく開かれた画面の一番下にある「パスワード保護共有」の「・パスワード保護の共有を 無効にする」に・点をつけて「変更の保存」をクリックする。画面を閉じる。

(「パスワード保護共有」の項目がない場合は「パブリック」の一番右にある矢印ボタンを 押すと表示される)

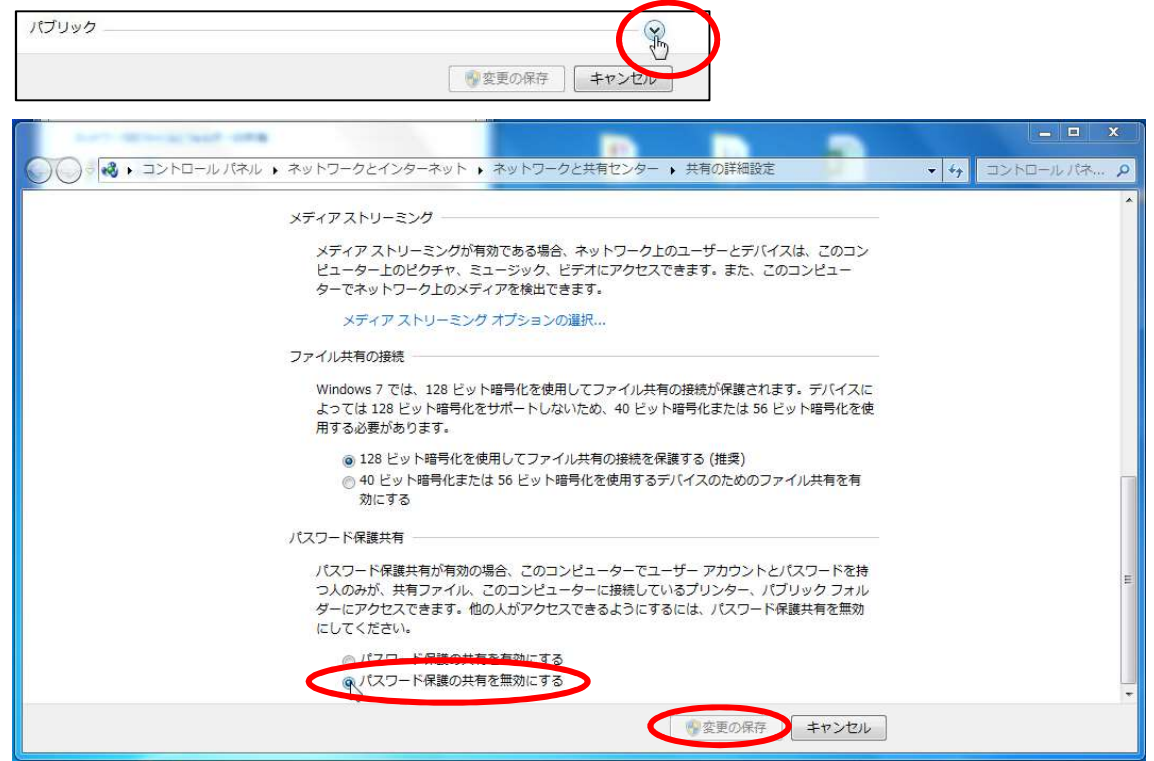

## 対処方法2

ウィンドウズボタンを押し、「プログラムとファイルの検索」で「ファイアウォ ール」と入力する。「windows ファイアウォール」の項目をクリックする。

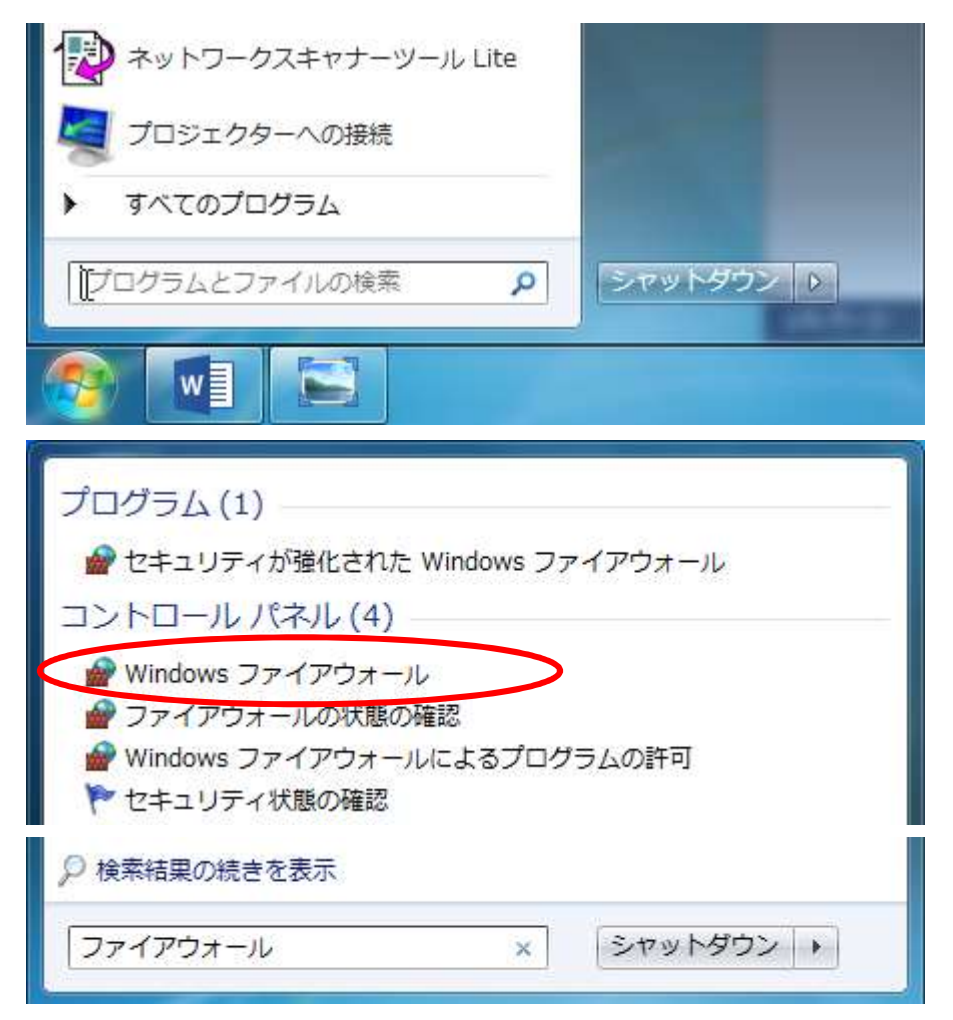

表示された「windows ファイアウォール」の左側にある「詳細設定」をクリック。

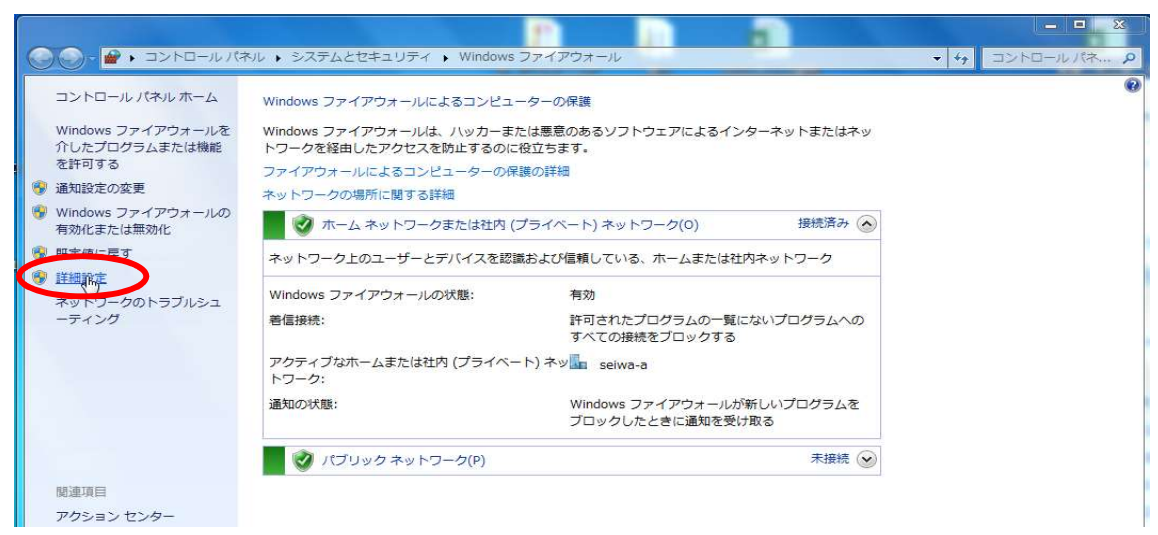

「セキュリティが強化された windows ファイアウォール」の左側にある「受信の規則」をクリックする。

真ん中の項目にある「Network Scanner Tool Lite」「ネットワークスキャナーツ ール Lite」の左側に緑色のチェックが入っているか確認する。

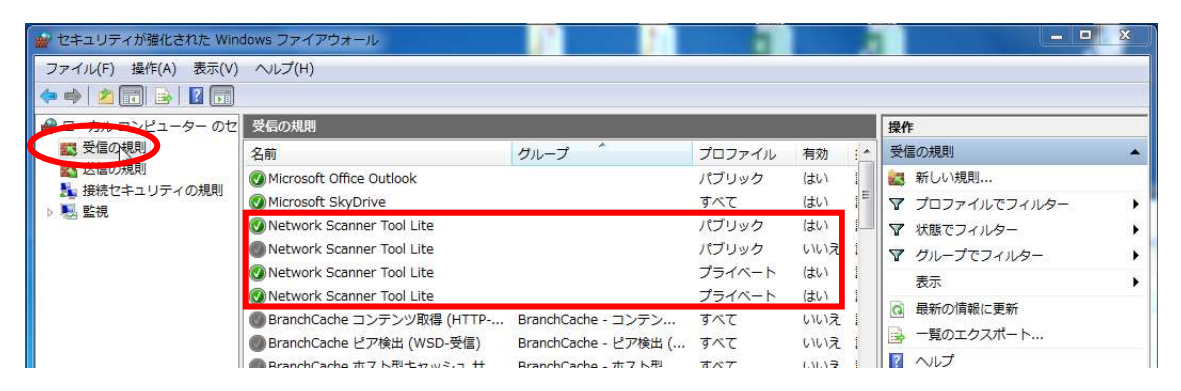

ネズミ色のチェックがあった場合、そちらの項目をクリックして選択する。右側の欄に「規 則の有効化」という項目があるのでクリックする。

| 🔐 セキュリティが弾化された Win                                                                                                    | ndows ファイアウォール                 |                       |        |       |                           | × |
|----------------------------------------------------------------------------------------------------|--------------------------------|-----------------------|--------|-------|---------------------------|---|
| ファイル(F) 操作(A) 表示(V                                                                                                    | ) ヘレプ(H)                       |                       |        |       |                           |   |
| 🗢 🔿 🖄 🖬 🔒 🛛 🖬                                                                                                    |                                |                       |        |       |                           |   |
| 🔗 ローカル コンピューター のせ                                                                                                    | 受信の規則                          |                       |        |       | 操作                        |   |
| 🗱 受信の規則                                                                                                    | 名前                             | グループ                  | プロファイル | 有效:   | 受信の規則                     |   |
|                                                                                                    | Microsoft Office Outlook       |                       | パブリック  | はい    | 🚉 新しい規則                   |   |
| <ul> <li>         ・</li> <li>         ・</li></ul> | Microsoft SkyDrive             |                       | すべて    | (まい)  | ▼ プロファイルでフィルター            | • |
|                                                                                                    | 🔇 Network Scanner Tool Lite    |                       | パブリック  | はい    | ▼ 状態でフィルター                |   |
|                                                                                                    | Network Scanger Tool Lite      |                       | パブリック  | いいえ   | ▼ グループでフィルター              | • |
|                                                                                                    | Network Scanner Tool Lite      |                       | プライベート | はい    | 表示                        | • |
|                                                                                                    | Network Scanner Tool Lite      | and these of another  | プライベート | はい    | 6 最新の情報に更新                |   |
|                                                                                                    | BranchCache コンテンツ取得 (HTTP      | BranchCache - コンテン    | すべて    | いいえ   | □ 一覧のエクスポート               |   |
|                                                                                                    | BranchCache ビア検出 (WSD-受信)      | BranchCache - ビア検出 (  | बर्रट  | いいえ   |                           |   |
|                                                                                                    | BranchCache ホスト型キャッシュ サ        | BranchCache - ホスト型    | ब्रेट  | いいえ   |                           |   |
|                                                                                                    | ISCSIサービス (TCP 受信)             | ISCSI サービス            | F×12   | UUZ I | Network Scannes Tool Lite | • |
|                                                                                                    | ● ISCSI サービス (「CP 受信)          | ISCSI サービス            | ノライベート | いいえ   | ◎ 規則の有効化                  |   |
|                                                                                                    | Media Center Extender - HTTP Z | Media Center Extender | 9 N C  |       | 🔏 切り取り                    |   |

選択した項目が緑色のチェックになればOK。すべての「Network Scanner Tool Lite」 「ネットワークスキャナーツール Lite」の項目が緑色のチェックになっていること を確認する。すべて完了したら閉じる。

| 🔐 セキュリティが強化された Win          | idows ファイアウォール                  |                       |        |      |   |                            | × |
|-----------------------------|---------------------------------|-----------------------|--------|------|---|----------------------------|---|
| ファイル(F) 操作(A) 表示(V)         | へレプ(H)                          |                       |        |      |   |                            |   |
| 🍬 🔿 🙋 🖬 🗟 🖬                 |                                 |                       |        |      |   |                            |   |
| 🔗 ローカル コンピューター のセ           | 受信の規則                           |                       |        |      |   | 操作                         |   |
| ■ 受信の規則                     | 名前                              | グループ                  | プロファイル | 有効   | * | 受信の規則                      |   |
| 送信の規則   ・ は は は に し に 、の 相則 | 🕑 Microsoft Office Outlook      |                       | パブリック  | (よい) | 1 | 🐹 新しい規則                    |   |
| ■ 接続ビキュリティの規則<br>▶ ■ 監視     | 🕑 Microsoft SkyDrive            |                       | すべて    | はい   | 1 | ▼ プロファイルでフィルター             | • |
| 1 Martin Martin             | Network Scanner Tool Lite       |                       | パブリック  | はい   | 1 | ▼ 状態でフィルター                 | • |
|                             | Network Scanner Tool Lite       |                       | パブリック  | はい   | 1 | ▼ グループでフィルター               |   |
|                             | Network Scanner Tool Lite       |                       | プライベート | はい   | 1 | 表示                         | • |
|                             | Network Scanner Tool Lite       |                       | プライベート | はい   | 1 | る最新の情報に更新                  |   |
|                             | ØBranchCache コンテンツ取得 (HTTP      | BranchCache - コンテン    | র্শ    | いいえ  | 1 |                            |   |
|                             | BranchCache ピア検出 (WSD-受信)       | BranchCache - ピア検出 (  | すべて    | いいえ  | 1 |                            |   |
|                             | ● BranchCache ホスト型キャッシュ サ       | BranchCache - 木スト型    | すべて    | いいえ  | - |                            |   |
|                             | 💿 iSCSI サービス (TCP 受信)           | iSCSI サービス            | ドメイン   | いいえ  | 1 | Network Scanner Tool Lite  | • |
|                             | ③ ISCSI サービス (TCP 受信)           | iSCSI サービス            | プライベート | いいえ  | - | <ul> <li>規則の無効化</li> </ul> |   |
|                             | Media Center Extender - HTTP スト | Media Center Extender | すべて    | いいえ  |   |                            |   |

※「Network Scanner Tool Lite」「ネットワークスキャナーツール Lite」の左側 に赤色のマークだった場合

| <ul> <li></li></ul> | ndows ファイアウォール<br>ハルプ(H)                                |                    |           | •   |                                                       |
|---------------------|---------------------------------------------------------|--------------------|-----------|-----|-------------------------------------------------------|
|                     | 受信の規則                                                   |                    |           |     | 操作                                                    |
| 11 受信の規則            | 名前                                                      | グループ               | プロファイル    | 有效: | 受信の規則                                                 |
|                     | 🕑 Microsoft Office Outlook                              |                    | パブリック     | はい  | 🐹 新しい規則                                               |
| 接続セキュリティの規則         | Microsoft SkyDrive                                      |                    | ৰ্শ্ব     | はい  | ▼ プロファイルでフィルター                                        |
| P 12 11             | Network Scanner Tool Lite                               |                    | パブリック     | はい  | ▼ 状態でフィルター                                            |
|                     | SNetwork Scanner Tool Lite                              |                    | パブリック     | はい  | ▼ ガループでフィルター                                          |
|                     | 🖉 Network Scanner Tool Lite                             |                    | プライベート    | はい  | = ==                                                  |
|                     | 🔇 Network Scanner Tool Lite                             |                    | プライベート    | はい  |                                                       |
|                     | BranchCache コンテンツ取得 (HTTP     BranchCache ビスが出 (MCD 予信) | BranchCache - コンテン | র<br>রাজন | いいえ | <ul> <li>□ 最新のフif報に更新</li> <li>□ 一覧のエクスポート</li> </ul> |

赤色のマークの項目を右クリックして、プロパティを選択する。

| 🔐 セキュリティが強化された Win     | dows ファイアウォー     | -JL               |                       |        |         |     |                          | x |
|------------------------|------------------|-------------------|-----------------------|--------|---------|-----|--------------------------|---|
| ファイル(F) 操作(A) 表示(V)    | · へレプ(H)         |                   |                       |        |         |     |                          |   |
| 🗢 🧇 🖄 🖬 🗟 🖬 🖬          |                  |                   |                       |        |         |     |                          |   |
| 🔗 ローカル コンピューター のセ      | 受信の規則            |                   |                       |        |         | 操   | 作                        |   |
| 図 受信の規則                | 名前               |                   | グループ                  | プロファイル | 有効:     | · 受 | 信の規則                     | - |
| 図 迂信の規則<br>単結わたっしまくの規則 | Microsoft Office | Outlook           |                       | パブリック  | (まし) :  |     | 新しい規則                    |   |
| 1 近抗ビキュリノイの元用          | 🖉 Microsoft SkyD | rive              |                       | すべて    | はい      | V   | プロファイルでフィルター             | • |
| C THE MOUL             | 🖉 Network Scann  | Scanner Tool Lite |                       | パブリック  | (はい     | - V | 、 状態でフィルター               |   |
|                        | Network Scann    | er Tool Lite      | -                     | パブリック  | (まい)    | V   | グループでフィルター               |   |
|                        | Network Sca      | 規則の無効化(1)         |                       | プライベート | (はい 1   |     | 表示                       | - |
|                        | 🕢 Network Sca    | 切り取り(T)           |                       | プライベート | はい      |     | 最新の情報に面新                 |   |
|                        | BranchCache      | コピー(C)            | anchCache - コンテン…     | すべて    | いいえ i   | 122 |                          |   |
|                        | BranchCache      | 削除(D)             | anchCache - ピア検出 (    | すべて    | いいえ     |     | 夏のエクスパート                 |   |
|                        | BranchCach       | プロパティ(R)          | anchCache - ホスト型      | ৰ্শব   | いいえ     | 1   |                          |   |
|                        | ◎iSCSI サービ       |                   | CSIサービス               | ドメイン   | いいえ     | N   | etwork Scanner Tool Lite | - |
|                        | ◎iSCSI サービ       | ~レJ(H)            | ISI サービス              | プライベート | いいえ     | ۲   | 規則の無効化                   |   |
| 4                      | Madia Contor D   | standar UTTD 7 k  | Madia Contar Futandar | オペア    | IN YS E |     |                          |   |

プロパティのウィンドウ画面の全般タブにある「操作」項目を「接続を許可する」に・点をつけ、右下の「適用」をクリックして「OK」を押すと画面が閉じる。

| プロトコルお。    | よびポート                                            | スコープ                                         | 詳約     | 職定             | ユーザ    |
|------------|--------------------------------------------------|----------------------------------------------|--------|----------------|--------|
| 全般         |                                                  | プログラムおよびち                                    | ナービス   | ב              | ンピューター |
| 全般         |                                                  |                                              |        |                |        |
| 123 名前     | 前(N):                                            |                                              |        |                |        |
| Me Ne      | etwork Scar                                      | nner Tool Lite                               |        |                |        |
| I. KE      | 仴(D):                                            |                                              |        |                |        |
| Ne         | etwork Scar                                      | nner Tool Lite                               |        |                | *      |
|            |                                                  |                                              |        |                | -      |
| V          | 有効(E)                                            |                                              |        |                |        |
| 操作         |                                                  |                                              |        |                |        |
| ST2 5171   |                                                  |                                              |        |                |        |
| -          | 接続を許可                                            | 「する(L)                                       |        |                |        |
| <b>1</b> 0 | 接続を許可<br>セキュリティ                                  | 「する(L)<br>C1米護されている                          | 場合、接続を | 話すする((         | 5)     |
|            | 接続を許可<br>セキュリティ・<br>「カスタマイ                       | 「する(L)<br>C1米護されている<br>ズ(Z)…                 | 場合、接続な | 話午可する(3        | S)     |
| <b>(</b> ) | 接続を許可<br>セギュリティー<br>カスタマイ<br>接続をプロッ              | 「する(L)<br>C1米護されている<br>ズ(Z)…                 | 場合、接続す | 話千可する(:        | 5)     |
| 0          | 接続を許可<br>セキュリティ<br>(カスタマイ<br>接続をプロ:              | 「する(L)<br>CT米設されている<br>ズ(Z)…<br>ックする(B)      | 場合、接続を | 8許可する(8        | 5)     |
| ①          | 接続を許可<br>セキュリティー<br>「カスタマイ」<br>「カスタマイ」<br>接続をプロ: | 「する(L)<br>「「米酸されている<br>ズ(2)」<br>」<br>ックする(B) | 場合、接続を | <b>許</b> 可する(( | 5)     |

項目が緑色のチェックになればOK。すべての「Network Scanner Tool Lite」「ネットワークスキャナーツール Lite」の項目が緑色のチェックになっていることを確認する。すべて完了したら閉じる。

| 🔐 セキュリティが強化された Win  | dows ファイアウォール               |                         |        |      |                | 83 |
|---------------------|-----------------------------|-------------------------|--------|------|----------------|----|
| ファイル(F) 操作(A) 表示(V) | へルプ(H)                      |                         |        |      |                |    |
| カル コンピューター のセ       | 受信の規則                       |                         | _      |      | 操作             | _  |
| 100 受信の規則           | 名前                          | グループ                    | プロファイル | 有効:  | 受信の規則          | •  |
| 図 送信の規則             | 🕑 Microsoft Office Outlook  |                         | パブリック  | はい   | 🚉 新しい規則        |    |
| こ                   | Microsoft SkyDrive          |                         | すべて    | はい   | ▼ プロファイルでフィルター | •  |
| 1 The mark          | Network Scanner Tool Lite   |                         | パブリック  | はい   | ▼ 状態でフィルター     |    |
|                     | 🕐 Network Scanner Tool Lite |                         | パブリック  | (まい) | ▼ グループでフィルター   |    |
|                     | Network Scanner Tool Lite   |                         | プライベート | はい   | ***            | -  |
|                     | 🕖 Network Scanner Tool Lite | twork Scanner Tool Lite |        | (よい) |                | -  |
|                     | 🌑 BranchCache コンテンツ取得 (HTTP | BranchCache - コンテン      | すべて    | いいえ  | 国動物の情報に更新      |    |